# HƯỚNG DẪN SỬ DỤNG PHÀN MỀM QUẢN LÝ KHOA HỌC CÔNG NGHỆ

### 1. Đăng nhập

Bước 1: Tại trình duyệt web, truy cập địa chỉ: http://khcn.ulis.vnu.edu.vn

Bước 2: Nhập tên tài khoản và mật khẩu được cấp bởi Phòng KHCN rồi bấm Đăng nhập để truy cập vào hệ thống

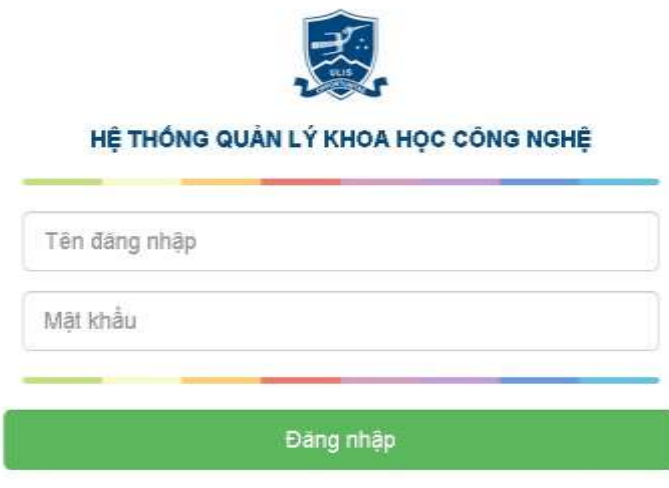

Giao diện đăng nhập

## 2. Giới thiệu giao diện làm việc

- Bên trái là hệ thống các menu chức năng và các menu chức năng con.
- Các chức năng có thể được bấm trực tiếp hoặc được nhóm lại với nhau. Trường hợp các chức năng được nhóm lại sẽ có thêm biểu tượng < ở phía bên phải.
- Danh mục các chức năng của người dùng bình thường là cán bộ, giảng viên bao gồm:
  - Hồ sơ cá nhân
  - Hội nghị hội thảo
  - Sách, giáo trình
  - Bài báo
  - Đề tài
  - Khóa luận, luận văn, luận án
  - Hợp tác khoa học công nghệ, chuyển giao tri thức
  - Bằng sáng chế
  - Sản phẩm ứng dụng
  - Giải thưởng khoa học công nghệ

- Nghiên cứu khoa học sinh viên
- Hướng dẫn sử dụng
- Thoát ra khỏi hệ thống
- Trường hợp người sử dụng có vai trò quản trị sẽ có thêm các menu khác với các chức năng nâng cao hơn nhằm hỗ trợ các công việc như tính điểm, quản trị danh mục, ...
- Bên phải là danh mục nội dung tương ứng của các menu chức năng con cùng các chức năng về hiển thị, tìm kiếm, thay đổi nội dung..

| Quản lý KHCN                                                      |             |                   |            |                   |                 |                           |                  |                |
|-------------------------------------------------------------------|-------------|-------------------|------------|-------------------|-----------------|---------------------------|------------------|----------------|
| ( Alday)                                                          |             |                   |            |                   |                 |                           |                  |                |
| 🖽 Hồ sơ tá nhân 🛛 👻                                               | Thông tin d | cá nhân cơ b      | an         |                   |                 |                           |                  |                |
| Thông to tái khoản<br>Thông to cả nhân cơ tần                     |             | Thống tin có nhân | (u bản     |                   |                 |                           |                  | × •            |
| Quá trim dác tao                                                  |             |                   |            |                   |                 |                           | ۵×               | xkttexLS ⊟in Q |
| White days are strike                                             |             | Tác vụ            |            | Hẹ và tên         | Ngày sinh       | Giới tính                 | Học hàm          | Học vị         |
| Guai bhin công tác<br>Heast dheo séichu at ác                     |             |                   | ø          | Searching via the | Search Ngay ann | Smith Gibifin             | Search Huc him   | Seach Har M    |
| <ul> <li>Ngringånnan</li> <li>Tärkding Lytics inserne:</li> </ul> |             | 🖌 Thay đối        | ●CNIBE     |                   |                 |                           |                  |                |
| Ηδ πρη, ηδι thắp κ                                                |             |                   |            |                   |                 |                           |                  |                |
| Sisten gian tinn e                                                |             | Hến thị 25        | - taln ghi |                   |                 | Hên thị từ 1 tới 10 trong | adıng sá t 📕 🗲 🗍 | 0 > H 0-       |

Giao diện làm việc của hệ thống

3. Quy trình xử lý thông tin

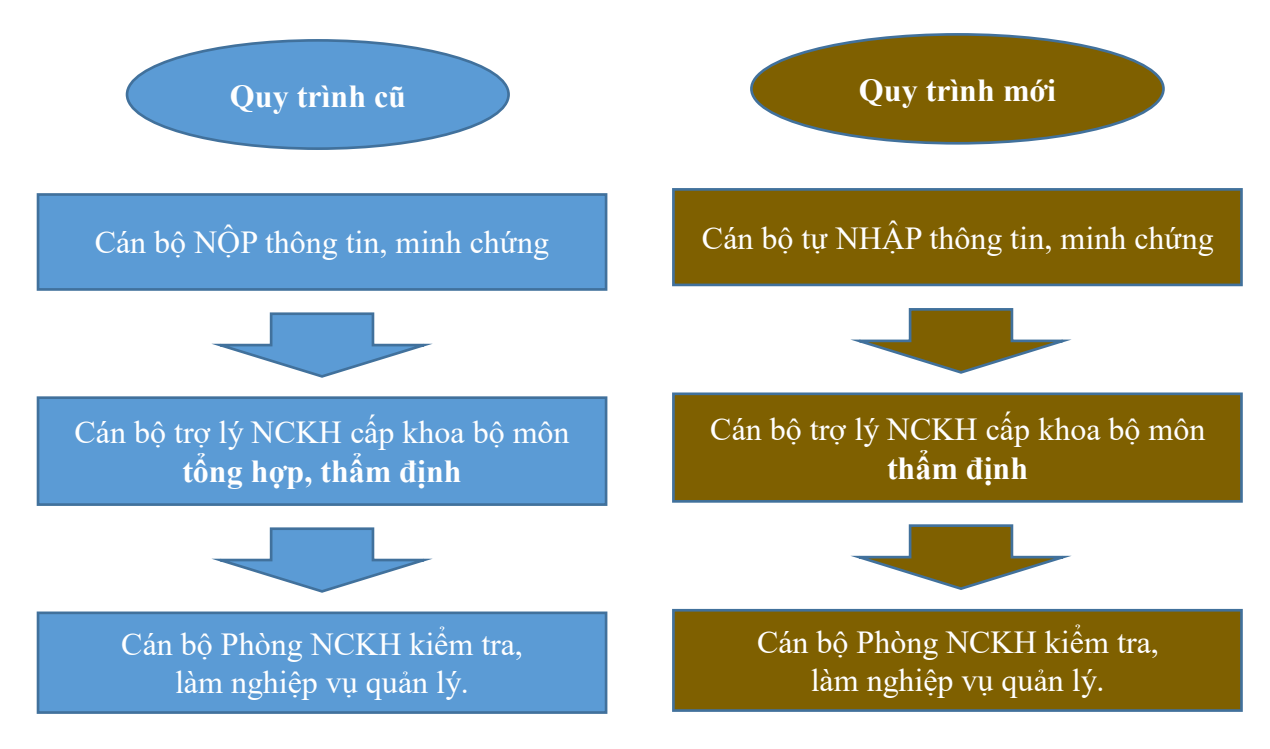

#### 4. Các chức năng cập nhật dữ liệu

a. Hệ thống các chức năng duyệt

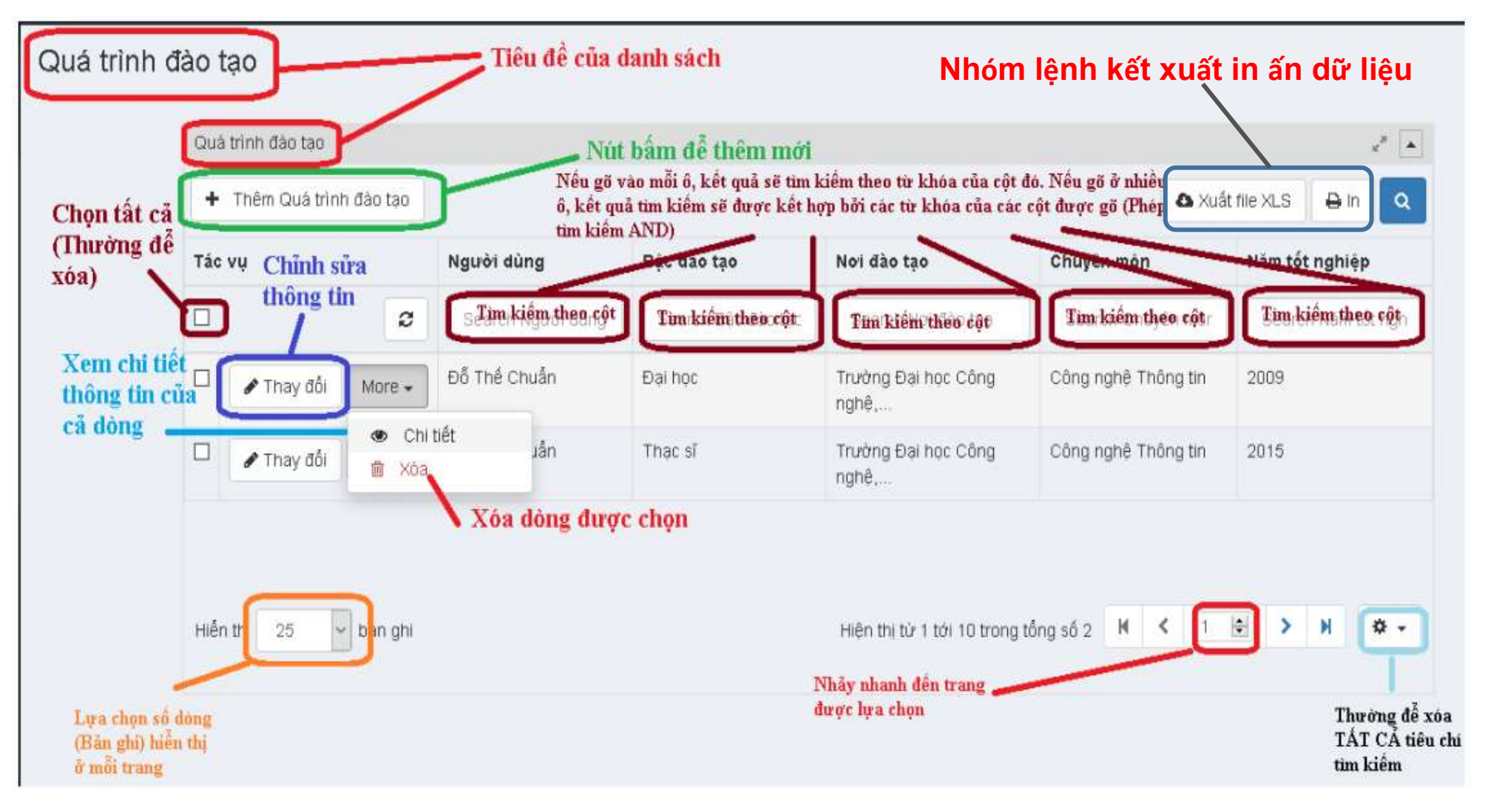

Các chức năng duyệt, xem, tạo mới, sửa chữa thông tin

### b. Nhập các trường dữ liệu mô tả

- Gồm các trường dữ liệu Text, Lựa chọn từ danh sách, Ngày tháng, Thêm, bớt danh sách thành viên tham dự, tải file minh chứng (file tải lên có định dạng PDF hoặc ảnh JPG hoặc PNG)
- Lưu ý: Để tính điểm nghiên cứu khoa học và tự động vào sơ yếu lý lịch, các tác giả bắt buộc phải khai báo tương ứng vào mục tác giả chính và tác giả phụ. Nhập toàn bộ danh sách tác giả vào mục Các tác giả. Chỉ khai báo tác giả là cán bộ nhà trường (chính hoặc phụ) để tính điểm tại mục Tác giả chính và Các tác giả phụ

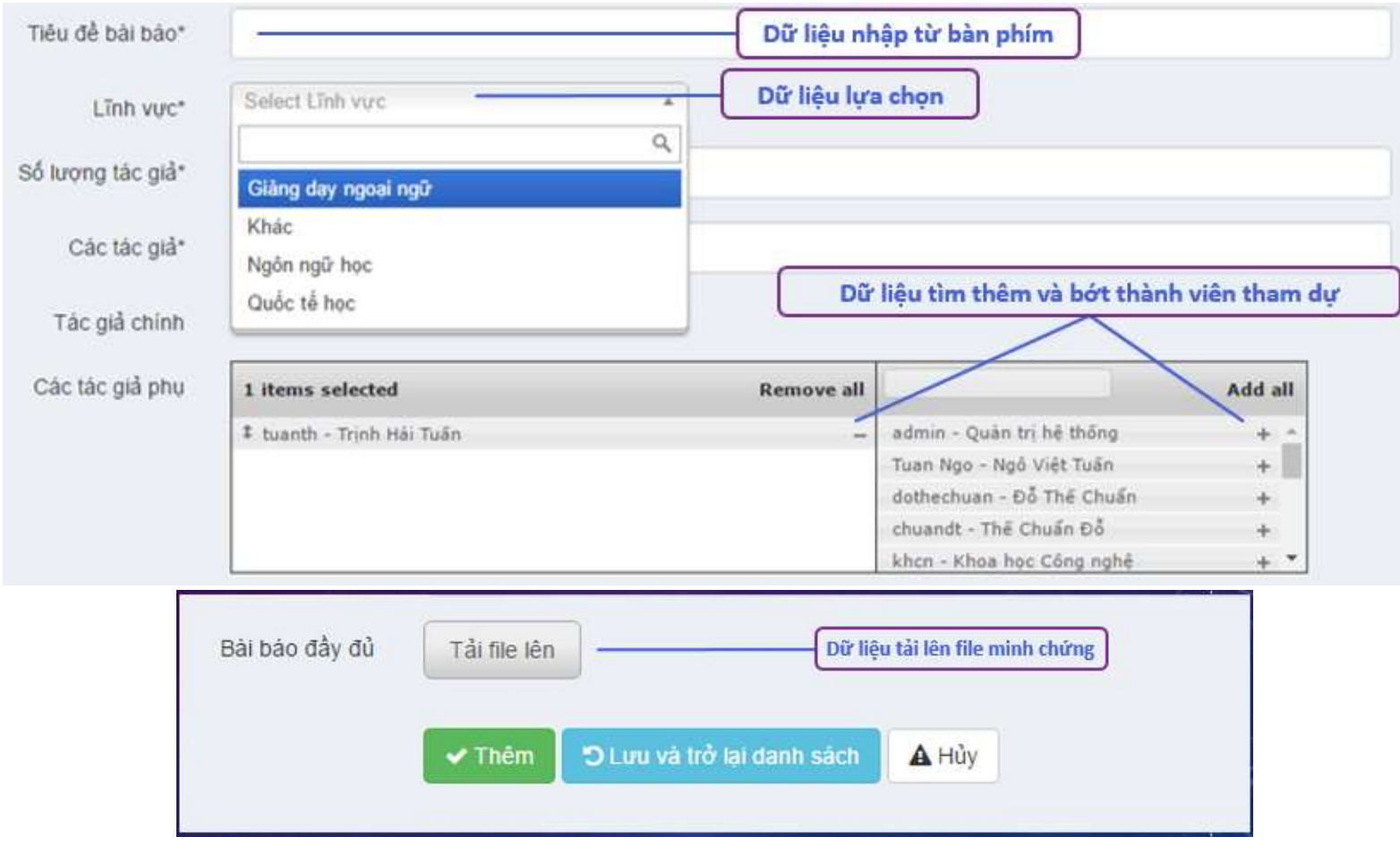

Các trường dữ liệu mô tả thông tin

#### - Cách cập nhật tác giả chính

| Số lượng tác giả* | 3                                    |            |                             |         |
|-------------------|--------------------------------------|------------|-----------------------------|---------|
| Các tác giá*      | Trịnh Hải Tuấn, Đỗ Thế Chuẩn, Trợ Lý |            |                             |         |
| Tác giả chinh     | tuanth - Trịnh Hải Tuấn 🗙 🔺          |            |                             |         |
| Các tác giả phụ   | trungtq1991 - Iran Quoc Irung        | Remove all |                             | Add all |
|                   | ttbdao - Tạ Thị Bích Đào             | -          | tuanth - Trịnh Hải Tuấn     | + -     |
|                   | ttnanh - Tô Thị Ngân Anh             | -          | tuanngoviet - Ngô Việt Tuấn | +       |
|                   | tuanh59 - Lê Tú Anh                  | -          | dothechuan - Đỗ Thế Chuẩn   | +       |
|                   | tuanngoviet - Ngô Việt Tuấn          |            | chuandt - Thế Chuẩn Đỗ      | +       |
|                   | tuanth - Trinh Hài Tuấn              |            | khon - Khoa học Công nghệ   | + *     |
| Tên tap chí*      | tuna - Nguyễn Anh Tủ                 |            |                             |         |
| 1997 - <b>19</b>  | tuna.ulis - Nguyễn Anh Tú            |            |                             |         |
| Xếp loại tạp chí* | tungnt1971 - Nguyễn Thanh Tùng       |            |                             |         |
|                   | tuongptm - Phạm Thị Minh Tường 🚽 🚽   |            |                             |         |
| Số ISSN/ISBN*     | 1244354654                           |            |                             |         |

- Cách cập nhật tác giả phụ

|                |                           | Vị trí tìm thành viên | Vị trí thêm/ b            | oớt tác giả |
|----------------|---------------------------|-----------------------|---------------------------|-------------|
| rac gla chinn  |                           |                       |                           | -           |
| ác tác giả phụ | 1 items selected          | Remove all            |                           | Add all     |
|                | ‡ tuanth - Trịnh Hải Tuấn | -                     | admin - Quản trị hệ thống | + ^         |
|                |                           |                       | Tuan Ngo - Ngô Việt Tuân  | +           |
|                |                           |                       | dothechuan - Đỗ Thế Chuẩn | +           |
|                |                           |                       | chuandt - Thế Chuẩn Đỗ    | +           |
|                |                           |                       | khcn - Khoa học Công nghệ | + *         |

#### - Cách nhập dữ liệu ngày tháng

Các tác giả có thể nhập trực tiếp ngày tháng theo định dạng (dd/mm/yyyy) hoặc lựa chọn ngày trong công cụ lịch.

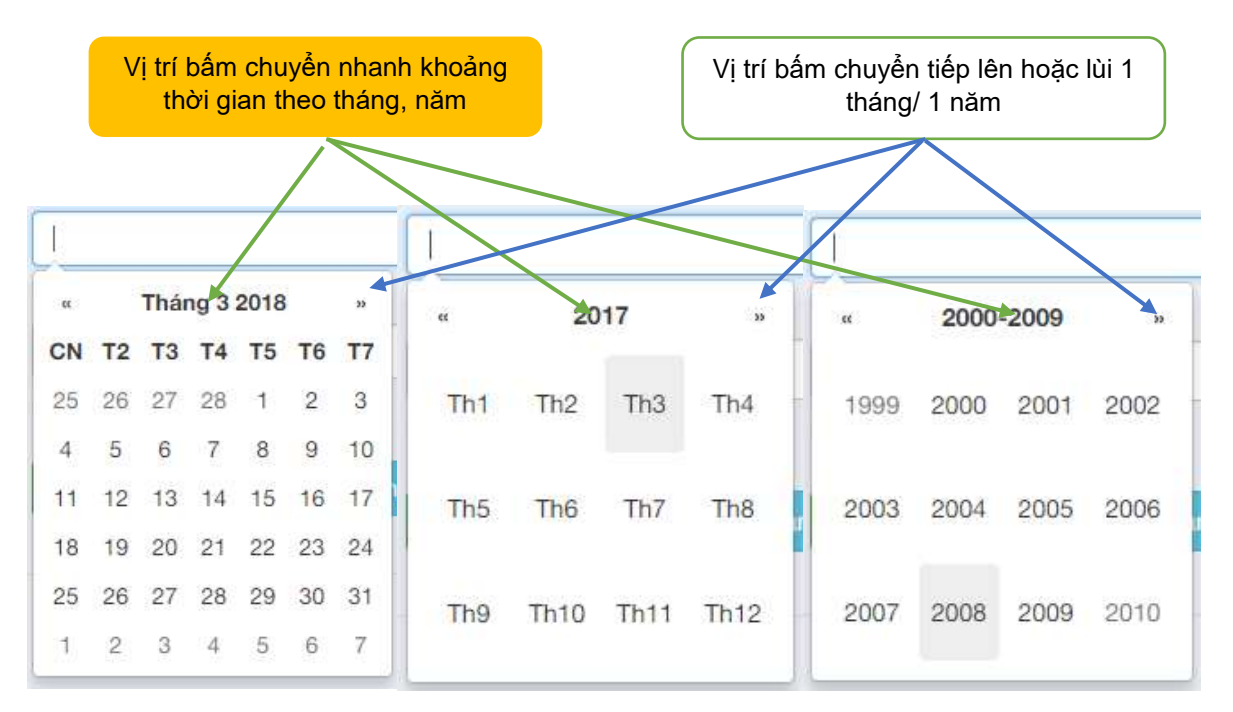

## 5. Nhập Hồ sơ cá nhân

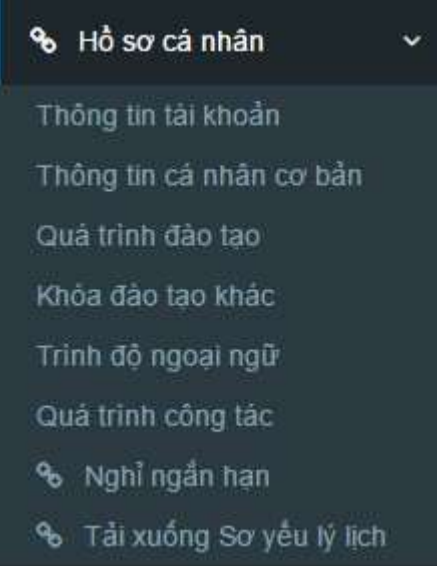

Thông tin cá nhân gồm: Thông tin tài khoản, Thông tin cá nhân cơ bản, Quá trình đào tạo, Khóa đào tạo, Trình độ ngoại ngữ, Quá trình công tác.

#### 5.1. Thông tin tài khoản

|            |            | -               |                   |                | Dịa chỉ email câ  |                        | -1             |
|------------|------------|-----------------|-------------------|----------------|-------------------|------------------------|----------------|
| c vụ       |            | Tai khoan       | Họ và tên         | Vai trò        | nhân              | Don vi                 | Tal xuong LLKH |
|            | ø          | Search Tài khoỉ | Search Ho và tr   | Search Vie tro | Search Ella chí i | Search Đơn vị          | Search Tắi xuố |
| 🖋 Thay đồi | 👁 Chi tiết | ulis            | Đại học Ngoại ngữ | Cán bộ         |                   | Khoa NN&VH Nhật<br>Bản | Tái xuống      |

Thông tin tài khoản là thông tin về tài khoản dùng để đăng nhập vào hệ thống như tên tài khoản, họ và tên, vai trò của người dùng, địa chỉ email cá nhân và đơn vị.

Để thay đổi, bấm vào nút **Thay đổi**, để xem chi tiết mà không thay đổi, bấm vào nút **Chi tiết**.

### 5.2. Thông tin cá nhân cơ bản

|                  |                               |                                                          |                                                                                                    | × •                                                                                                    |
|------------------|-------------------------------|----------------------------------------------------------|----------------------------------------------------------------------------------------------------|----------------------------------------------------------------------------------------------------|
|                  |                               |                                                          | ۵)                                                                                                    | quât file XLS 🔒 in 🔍                                                                                                    |
| Họ và tên        | Ngày sinh                     | Giới tính                                                | Học hàm                                                                                                | Học vị                                                                                                    |
| Search Họ và tên | Search Ngày tinh              | Bearch Giới tính                                         | Search Hot ham                                                                                         | Search Hoc VI                                                                                                    |
|                  |                               |                                                          |                                                                                                    |                                                                                                    |
|                  |                               |                                                          |                                                                                                    |                                                                                                    |
|                  |                               |                                                          |                                                                                                    |                                                                                                    |
|                  |                               | Hiện thị từ 1 tới 10 trong                               | tổng số 1 🛛 🖌 🔇                                                                                        | 1 <b>0 &gt; N 0 -</b>                                                                                                    |
|                  | Họ và tên<br>Search Ho và tên | Họ và tên Ngày sinh<br>Search Họ và tên Search Ngày sinh | Họ và tên     Ngày sinh     Ciối tính       Search Họ và tên     Search Ngày sinh     Search Giới tính | Họ và tên       Ngây sinh       Giới tính       Học hằm         Search Họ và tên       Search Ngày sinh       Search Giới tính       Search Học hằm         Hện thị từ 1 tới 10 trong tổng số 1       H       K       K |

Đây chính là thông tin về sơ yếu lý lịch của bạn, cũng là thông tin sẽ hiển thị khi bạn mới đăng nhập vào hệ thống.

Bấm vào Thay đổi để điền hoặc thay đổi các thông tin của bạn.

| Thay đổi Thông tin cả nhân cơ bắn |                                                      | 2. |
|-----------------------------------|------------------------------------------------------|----|
| Họ và tên*                        |                                                      |    |
| Giới tỉnh*                        | Select Gidi tinh •                                   |    |
| Ngày sinh*                        |                                                      |    |
|                                   | xps (qqyaun/AAA)                                     |    |
| Noi sinh*                         |                                                      |    |
| Nguyên quân*                      |                                                      |    |
| Điện thoại nhà nêng               |                                                      |    |
| Điền thoại di động                |                                                      |    |
| Fax                               |                                                      |    |
| Hang giảng viên (nếu cô)          | (Salact Hang giáng viên (vều cũ) 🔹                   |    |
| Học hàm                           | Silect Hor. ham                                      |    |
| Học vi                            | Selact Hoc #                                         |    |
| Ngày được phong GS/PGS            |                                                      |    |
|                                   | X0a (dd/mm/yyyy)                                     |    |
| Nai phong                         |                                                      |    |
|                                   |                                                      |    |
|                                   | Lucu thay đối 🔍 Các nhiệt về trở tại tham sách 🔺 Hủy |    |

Bạn cần điền tất cả các thông tin khi thay đổi hoặc tạo mới, bấm Lưu thay đổi để giữ nguyên trang hiện tại, bấm Cập nhật và trở lại danh sách để quay lại

trang mô tả ngắn gọn với thông tin đã được thay đổi. Bấm Hủy để quay lại danh sách để bỏ qua thay đổi vừa nhập.

### 5.3. Quá trình đào tạo

| Quả trình đào tạo   |       |                   |                    |                              |                     | 2.                 |
|---------------------|-------|-------------------|--------------------|------------------------------|---------------------|--------------------|
| + Thêm Quá trình đà | o tao |                   |                    |                              | <b>&amp;</b> Xuá    | t file XLS 🔒 in 🔍  |
| Tắc vụ              |       | Người dùng        | Bặc đào tạo        | Noi dào tạo                  | Chuyèn món          | Năm tốt nghiệp     |
|                     | ø     | Search Người dùng | Search Bác đáo tạc | Search Noi đào bìo           | Bearch Chuyên môr   | Search Năm tốt ngh |
| Thay đải M          | ore + | Đỗ Thế Chuẩn      | Đại học            | Trường Đại học Công<br>nghẽ. | Công nghệ Thông tin | 2009               |
| 🗖 🇨 Thay đối 🛛 M    | • 910 | Đỗ Thế Chuẩn      | Thac si            | Trưởng Đại học Công<br>nghệ, | Công nghệ Thông tin | 2015               |

Bạn có thể thêm bất kỳ quá trình đào tạo chính quy nào mà bạn đã trải qua. Chú ý, hãy điền thông tin từ cấp thấp đến cấp cao (Đại học -> Thạc sĩ -> Tiến sĩ) để khi xuất báo cáo hoặc sơ yếu lý lịch mọi thứ sẽ được sắp xếp như vậy.

### 5.4. Khóa đào tạo khác

| Khóa đào tạo ki | hàc            |                  |                                    |                    |                     | 1.00              |
|-----------------|----------------|------------------|------------------------------------|--------------------|---------------------|-------------------|
| + Thêm Khố      | a đào tạo khác |                  |                                    |                    | ۵ Xuất              | file XLS 🔒 in 🔍   |
| Tắc vụ          |                | Người dùng       | Văn bằng/ chứng chỉ/<br>chứng nhận | Tên khôa đào tạo   | Noi đào tạo         | Thời gian đào tạo |
| 0               | ø              | Search Người dùn | Search Văn bằng/ chúng c           | Search Tên khôa đ  | Search Non Blao tac | Search Thời gian  |
| Thay (          | Sối More +     | Đỗ Thể Chuẩn     | Chúng chỉ MCSA                     | Khoa noc Microsoft | Microsoft           | 2009              |

Khóa đào tạo khác là các khóa đào tạo không chính quy, bạn có thể thêm bao nhiêu tùy ý, nhưng hãy sắp xếp theo thời gian đào tạo từ trước tới nay.

# 5.5. Trình độ ngoại ngữ

| Trình đô ngoại ngữ        |                   |                      |                        |                          | 1  |
|---------------------------|-------------------|----------------------|------------------------|--------------------------|----|
| + Thêm Trình đô ngoại ngữ |                   |                      |                        | 🗅 Xuất file XLS 🛛 🖨 In   | ۹  |
| Tắc vụ                    | Ngưới dũng        | Tèn ngoại ngữ        | Trình độ sử dụng       | Chúng chỉ                |    |
|                           | Search Người dùng | Search Tim ngoai ngô | Search Trinh & si dung | Search Chung thi         |    |
| 🗆 🖌 Thay đối 🛛 More 🗸     | Đỗ Thể Chuẩn      | Tiếng Anh            | Tốt                    | C1 khung tham chiếu Châu | Âu |
| 🗆 🕜 Thay đồi 🛛 More 🗸     | Đỗ Thế Chuẩn      | Tiếng Nhật           | Trung binh             | N5                       |    |

Khi bạn có chứng chỉ ngoại ngữ, hãy thêm các thông tin tại mục này. Chú ý rằng, bạn hãy liệt kê theo trình tự thời gian từ trước đến nay.

## 5.6. Quá trình công tác

| Quá trình c | công tác             |              |                   |                                                       |                            |                             | × .                         |
|-------------|----------------------|--------------|-------------------|-------------------------------------------------------|----------------------------|-----------------------------|-----------------------------|
| + Thêm      | i Quả trình công tác |              |                   |                                                       |                            | A Xuất file X               | LS Ən Q                     |
| Tắc vụ      |                      | Người dùng   | Thời gian bất đầu | Thời gian kết thúc<br>Để trống có nghĩa là<br>Đến nay | Vị tri công tắc            | Cơ quan còng tắc            | Dịa chỉ cơ quan             |
|             | ø                    | Search Người | Search Thôi gia   | Search Thời gian k                                    | Search VI tri ci           | Search Ob guar              | Search Địa chỉ              |
|             | nay đổi 👘 More 🗸     | Đỗ Thể Chuẩn | 01/07/2009        | 01/06/2016                                            | Nhân viên                  | Trung tâm ứng<br>dụng CNTT, | 144 Xuân Thủy,<br>Hà Nội    |
|             | 'hay đổi More +      | Đỗ Thế Chuẩn | 01/06/2016        | 31/12/2016                                            | Phó phóng Quần<br>trị mạng | Trung tâm Ưng<br>dụng CNTT, | 144 Xuân Thủy,<br>Hà Nội    |
| •           | hay đổi 🛛 More 🗸     | Đỗ Thế Chuẩn | 61/01/2017        | 30/06/2017                                            | Trưởng phông<br>Quân trị   | Trung tâm Ứng<br>dụng CNTT  | 144 Xuân Thủy,<br>Câu Giấy, |
|             | nay đổi 📔 More 🗸     | Đỗ Thế Chuẩn | 01/07/2017        |                                                       | Phòng Công nghệ            | Trung tâm Khắo thí<br>quốc  | SS Đại Cổ Việt,<br>Hại Bà   |

Quá trình công tác cũng nên được liệt kê theo trình tự thời gian từ trước đến nay. Chú ý rằng, quá trình công tác cuối cùng (hiện tại), thời gian kết thúc nên để trống vì để trong có nghĩa là *hiện nay*, *đến nay*.

### 6. Nhập thông tin Hội nghị, hội thảo

**Bước 1:** Tìm kiếm hội thảo tại mục **Tất cả Hội nghị, hội thảo** và tìm kiếm xem đã có ai khai báo chưa (có thể kiểm tra danh sách hội thảo của tôi xem đã khai thông tin chưa).

#### Bước 2:

- Nếu đã có >> vào mục Tham dự Hội nghị, hội thảo
- Nếu chưa có >> Tạo mới bằng cách bấm vào **Thêm Hội nghị, hội thảo**.

#### Bước 3: Lưu thông tin

Để đảm bảo công tác thống kê hội thảo, một hội thảo được tạo ra có thể kê khai tham dự cho nhiều người, vì vậy cán bộ cần tuân thủ qui định về tạo thông tin hội thảo theo bảng dưới đây:

| Vai trò       | Hội thảo do<br>Trường<br>tổ chức               | Hội thảo do<br>Khoa<br>tổ chức | Hội thảo cá<br>nhân<br>tham dự | Thông tin về<br>minh chứng<br>báo cáo, tài<br>trợ cho cá<br>nhân |
|---------------|------------------------------------------------|--------------------------------|--------------------------------|------------------------------------------------------------------|
| Phòng<br>NCKH | Nhập toàn bộ<br>thông tin chung<br>về hội thảo |                                |                                |                                                                  |

| Trợ lý<br>khoa học<br>khoa | Nhập toàn bộ<br>thông tin<br>chung về hội<br>thảo |                                        |                      |
|----------------------------|---------------------------------------------------|----------------------------------------|----------------------|
| Cán bộ                     |                                                   | Nhập thông tin<br>chung về hội<br>thảo | Nhập đủ<br>thông tin |

Quy trình kê khai thông tin tham dự hội thảo:

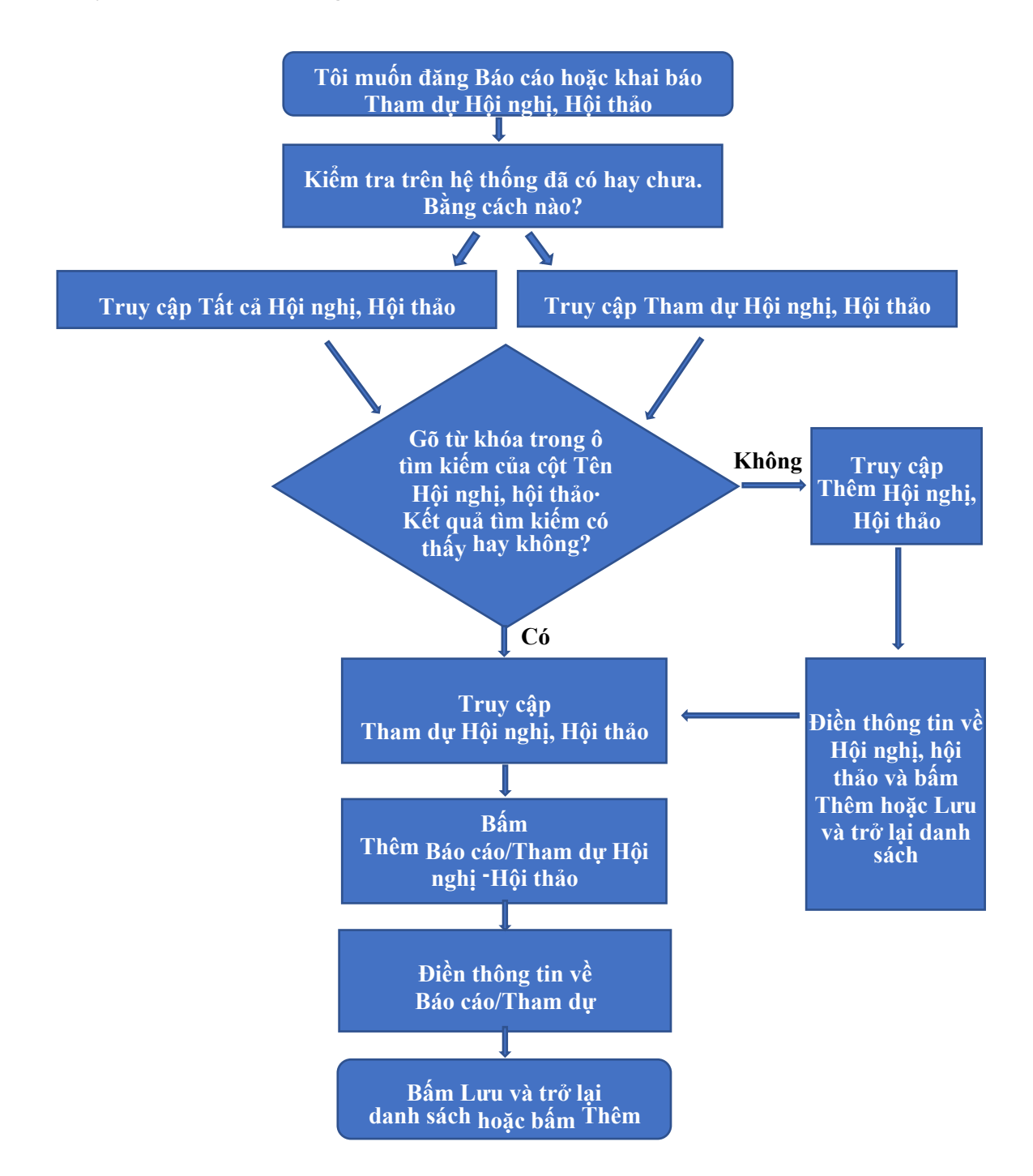

7. Nhập thông tin Sách, giáo trình, Bài báo, Đề tài, Hợp tác Khoa học công nghệ, chuyển giao tri thức Bằng sáng chế, Sản phẩm, ứng dụng, Giải thưởng Khoa học công nghệ, Nghiên cứu khoa học sinh viên

**Bước 1:** Tìm kiếm dữ liệu tại mục **Tất cả...(sách, bài báo...)** và tìm kiếm xem đã có ai khai báo chưa (có thể kiểm tra danh sách hội thảo của tôi xem đã khai thông tin chưa).

Bước 2:

- Nếu đã có >> Bấm vào nút Thay đổi để kiểm tra và thêm tên vào danh sách thành viên của mục dữ liệu định kê khai
- Nếu chưa có >> Tạo mới bằng cách chọn vào Thêm ...(sách, bài báo...)

### Bước 3: Lưu thông tin

Để đảm bảo công tác thống kê, một mục dữ liệu về ...(sách, bài báo...) được tạo ra có thể kê khai tham dự cho nhiều người, vì vậy cán bộ cần tuân thủ qui định về cập nhật thông tin như sau:

| Vai trò          | Đề tài | Bài báo        | Sách          | Bằng sáng<br>chế | Hợp tác<br>KHCN &<br>CGTT | NCKH<br>Sinh viên | Hướng<br>dẫn<br>LA/LV |
|------------------|--------|----------------|---------------|------------------|---------------------------|-------------------|-----------------------|
| Tác giả<br>chính |        |                | Nhá           | ập toàn bộ thô   | ng tin                    |                   |                       |
| Tác giả<br>phụ   | Kiểr   | n tra thông ti | n, bổ sung tê | èn mình vào th   | iành phần thar            | n dự nếu chưa     | có                    |

Quy trình kê khai thông tin tham dự như sau:

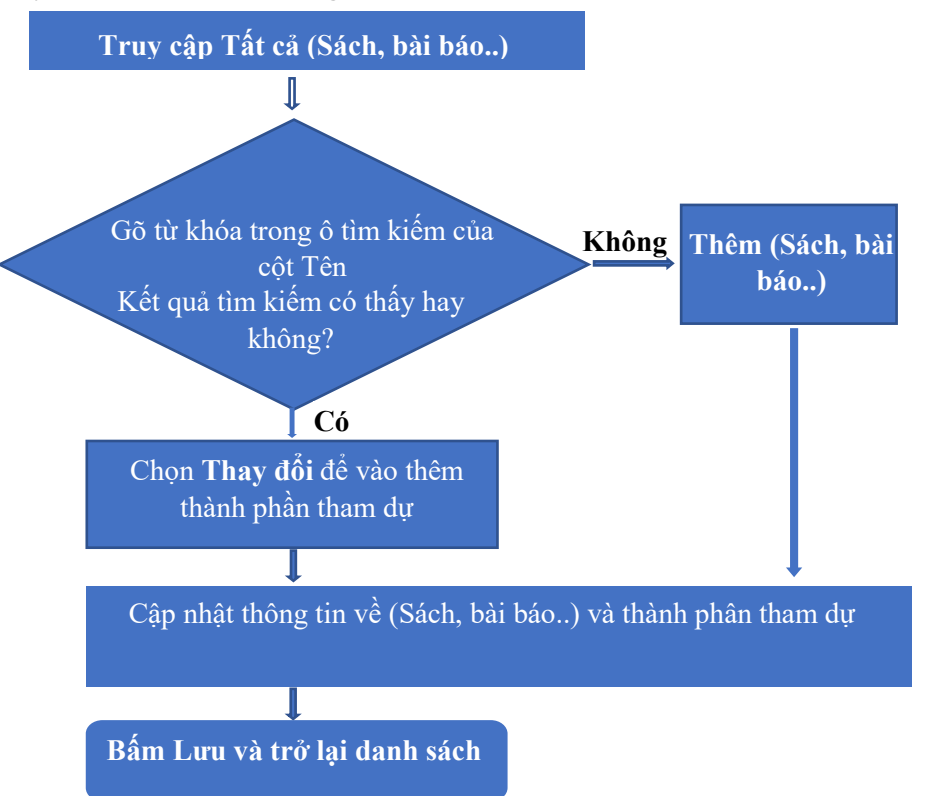

### 8. Chức năng dành cho cán bộ quản lý và trợ lý khcn

- Cán bộ quản lý và trợ lý KHCN có các chức năng lọc thông tin và duyệt thông tin (xác thực, từ chối thông tin). Để duyệt thông tin do cán bộ đơn vị khai báo. Cán bộ trợ lý khoa học tiến hành lọc thông tin tại các khối thông tin quản lý >> chọn Chưa được duyệt >> chọn Thay đổi tại các dòng dữ liệu khai báo để thẩm định thông tin khai báo >> chọn lệnh duyệt hoặc từ chối tại cột trạng thái để ra quyết định thẩm định.

| Hội nghị, hội thảo<br>Tham dự Hải nghi bải thả                                  | ~      | Nhóm chức nă<br>duyệt thôn                 | ng phê<br>g tin |                                     |                             |                                             |                                                 |
|---------------------------------------------------------------------------------|--------|--------------------------------------------|-----------------|-------------------------------------|-----------------------------|---------------------------------------------|-------------------------------------------------|
| Báo cáo/Tham dự của tôi<br>Tất cả Hội nghị, hội thảo<br>Thêm Hội nghị, hội thảo |        | Tác vụ                                     |                 | Trạng thái                          | Tên Hội<br>nghị/Hội<br>thảo | Đơn vị tố<br>chức và<br>phối hợp<br>tố chức | Tên đơn vị<br>tổ chức và<br>phối hợp tổ<br>chức |
| Chưa được duyệt<br>Đã được duyệt                                                |        | 0<br>D D D D D D D D D D D D D D D D D D D | 0               | Seurch                              | Searc Hôi thao              | Search                                      | Search Ti                                       |
| Bị từ chối duyệt<br>� Sách, giáo trình                                          | )<br>* | - Inay doi                                 | More -          | dược<br>duyệt<br>X Bó duyệt         | nghiên<br>cứu,<br>giảng     | DHNN                                        | Foundation                                      |
| <ul> <li>Bài bảo</li> <li>Đề tài</li> </ul>                                     | i ki   | 🗆 🕜 Thay đổi                               | More -          | ✓ Đã<br>dược<br>duyệt<br>× Bo quyệt | HTQT về<br>Đối mới<br>việc  | Trường<br>ĐH <mark>N</mark> N               | Academy of<br>Korean<br>Studies                 |
| 🞓 Khóa luận/ LV/ LA                                                             | . C.   | 🗆 🅜 Thay dối                               | More -          | ✓Đà                                 | Hội thảo                    | Trường                                      | Thâi Lan                                        |

Chức năng duyệt, thẩm định dành cho cán bộ quản lý

Để tính điểm và theo dõi tình hình nhập thông tin, cán bộ trợ lý khoa học thực hiện các bước như sau: \_ Bước 1: Truy cập mục Tính giờ KHCN

Bước 2: Chọn Thêm Tính toán giờ NCKH

Bước 3: Nhập thời gian cần tính toán >> Chọn Lưu và trở lại danh sách

Bước 4: Chọn lệnh Tính toán tại cột Hành động

Bước 5: Truy cập mục Tính giờ KHCN >> chọn tải xuống Bảng tổng hợp

Bước 6: Tra cứu thông tin tính giờ của đơn vị trong file excel tải xuống

| i toán giờ <mark>K</mark> HCN | Ġ.                                                                              |                                                                                                    |                                                                                                    |                                                                                                    |                                                                                                    | 2 -                                                                                                    |
|-------------------------------|---------------------------------------------------------------------------------|----------------------------------------------------------------------------------------------------|----------------------------------------------------------------------------------------------------|----------------------------------------------------------------------------------------------------|----------------------------------------------------------------------------------------------------|----------------------------------------------------------------------------------------------------|
| Thêm Tính toái                | n giờ KHCN                                                                      |                                                                                                    |                                                                                                    |                                                                                                    |                                                                                                    | 🗅 Xuất file XLS 🔒 In 🔍                                                                                                    |
| vụ                            |                                                                                 | Ngày bắt <mark>đ</mark> ầu tính                                                                                              | Tính tới thời đi                                                                                                    | ếm Đã tính toán chưa                                                                                                    | Hành động                                                                                                    | Tải xuống                                                                                                    |
|                               | 8                                                                               | Search Ngày bắt đầi                                                                                                    | Search Tinh to                                                                                                    | ri thời Search Đã tính toán                                                                                                    | Search Hành đội                                                                                                    | ng Search Tải xuống                                                                                                    |
| 🖋 Thay đổi                    | More -                                                                          | 01/07/2017                                                                                                    | 04/04/2018                                                                                                    | Chưa tinh                                                                                                    | X Tinh toán                                                                                                    | Tính toán để có kết quả                                                                                                    |
| 🖋 Thay đổi                    | More -                                                                          | 01/07/2017                                                                                                    | 01/04/2018                                                                                                    | Đã tính                                                                                                    | Xem kết quả                                                                                                    | 🛃 Bảng tổng hợp                                                                                                    |
| 🖋 Thay đổi                    | More -                                                                          | 01/07/2017                                                                                                    | 30/03/2018                                                                                                    | Đã tinh                                                                                                    | Xem kết quả                                                                                                    | Bâng tổng hợp                                                                                                    |
|                               | Thay                                                                            | đổi Tính toán giờ KHCN                                                                                                    |                                                                                                    |                                                                                                    |                                                                                                    |                                                                                                    |
|                               |                                                                                 | Ngày bắt đầu                                                                                                    | tinh* 01/07/                                                                                                    | 2017                                                                                                    |                                                                                                    |                                                                                                    |
|                               |                                                                                 |                                                                                                    | Xóa (dd/                                                                                                    | mm/yyyy)                                                                                                    |                                                                                                    |                                                                                                    |
|                               |                                                                                 | Tính tới thời đ                                                                                                    | liểm* 01/04/                                                                                                    | 20 <mark>1</mark> 8                                                                                                    |                                                                                                    |                                                                                                    |
|                               |                                                                                 |                                                                                                    | Xóa (dd/                                                                                                    | mm/yyyy)                                                                                                    |                                                                                                    |                                                                                                    |
|                               | toán giờ KHCN<br>Thêm Tính toár<br>Vụ<br>I Thay đổi<br>I Thay đổi<br>I Thay đổi | Thêm Tính toán giờ KHCN<br>vụ<br>Thay đổi More -<br>Thay đổi More -<br>Thay đổi More -<br>Thay đổi More -<br>Thay đối More - | Thêm Tinh toán giờ KHCN           Ngày bắt đầu tính           vụ         Ngày bắt đầu tính           vụ         Ngày bắt đầu tính           Thay đối         More -         01/07/2017           Thay đối         More -         01/07/2017           Thay đối         More -         01/07/2017           Thay đối         More -         01/07/2017           Thay đối         More -         01/07/2017           Thay đối         More -         01/07/2017           Thay đối         More -         01/07/2017           Thay đối         More -         01/07/2017           Thay đối         More -         01/07/2017           Thay đối         More -         01/07/2017 | Itoán giờ KHCN         Thêm Tinh toán giờ KHCN         vụ       Ngày bắt đầu tính       Tinh tới thời đải         vụ       Ngày bắt đầu tính       Tinh tới thời đải         Search Ngày bắt đầu       Search Tinh tới         Thay đối       More •       01/07/2017       04/04/2018         Thay đối       More •       01/07/2017       01/04/2018         Thay đối       More •       01/07/2017       30/03/2018         Thay đối       More •       01/07/2017       30/03/2018         Thay đối       More •       01/07/2017       01/07/2018         Thay đối       More •       01/07/2017       01/07/2018         Thay đối       More •       01/07/2017       01/07/2018         Thay đối       More •       01/07/2017       01/07/2018         Thay đối       More •       01/07/2017       01/07/2018 | Thêm Tinh toán giờ KHCN         vụ       Ngày bắt đầu tính       Tính tới thời điểm       Đã tính toán chưa         ©       Search Ngày bắt đầu       Search Tinh tới thời       Search Đã tính toán         Image: Thay đôi       More -       01/07/2017       04/04/2018       Chưa tính         Image: Thay đôi       More -       01/07/2017       01/04/2018       Đã tính         Image: Thay đôi       More -       01/07/2017       30/03/2018       Đã tính         Image: Thay đôi       More -       01/07/2017       30/03/2018       Đã tính         Image: Thay đôi       More -       01/07/2017       Xôa (dd/mm/yyyy)       Tính tới thời điểm*       01/04/2018         Image: Thay đôi       Thay đôi       Thay đôi       Tinh tới thời điểm*       01/04/2018       Tinh toán giờ KHCN | Thèm Tinh toán giờ KHCN           Ngày bắt đầu tính         Tính tới thời điểm         Đã tính toán chưa         Hành động           vụ         Ngày bắt đầu tính         Tính tới thời điểm         Đã tính toán chưa         Hành động           vụ         Ngày bắt đầu tính         Tính tới thời điểm         Đã tính toán chưa         Hành động           vụ         Ngày bắt đầu tính         Tính tới thời điểm         Đã tính toán chưa         Hành động           vụ         01/07/2017         04/04/2018         Chưa tính         XTinh toán           r Thay đối         01/07/2017         01/04/2018         Dã tính         Xem kết quả           r Thay đối         01/07/2017         30/03/2018         Dã tính         Xem kết quả           Thay đối         Tính toán giờ KHCN         01/07/2017         Xóa (dd/mm/yyyy)         Tính tới thời điểm*         01/07/2018 |

Chức năng tính toán, theo dõi khai báo tính điểm

🖌 Lưu thay đổi

Cập nhật và trở lại danh sách

A Huy

Trường hợp cần xem chi tiết thông tin tính điểm của cán bộ, như đã tính
 Bước 1: Chọn Xem kết quả trên danh sách tính điểm tương ứng
 Bước 2: Tìm kiếm cán bộ cần tra cứu

Bước 3: Bấm trực tiếp vào phần điểm cần tra cứu để xem danh mục chi tiết

|                                                                                                |                        |                                                                                                    |                       |                                   |                                                                                                   | A Xuất file XI                                                                                                    | .S 🔒 İn                                                                |  |  |
|------------------------------------------------------------------------------------------------|------------------------|----------------------------------------------------------------------------------------------------|-----------------------|-----------------------------------|---------------------------------------------------------------------------------------------------|----------------------------------------------------------------------------------------------------|------------------------------------------------------------------------|--|--|
| Tác vụ                                                                                         |                        | Cán bộ                                                                                                    | User ful              | Iname                             | Số giờ KHCN                                                                                       | Tóm tắt                                                                                                    |                                                                        |  |  |
|                                                                                                | 8 Search Cân bộ        |                                                                                                    | Search                | User fullname Search Ső giór KHCN |                                                                                                   | Search Tóm                                                                                                    | Search Tom tắt                                                         |  |  |
| Chi tiết                                                                                       | Chi tiết quanulis      |                                                                                                    | Lê Quốc Quân          |                                   | 0                                                                                                 | <ul> <li>Bai báo:</li> <li>Sách, gi</li> <li>Hôi nghi</li> <li>Hợp tác</li> <li>Đệ tái: Q</li> <li>Bằng sá</li> <li>Hưởng ci</li> </ul>  | 0<br>ao trint: 0<br>, hội tháo: 0<br>: 0<br>ng chế: 0<br>đần NCKHSV: 0 |  |  |
| Chi tiết     yenthanh25                                                                        |                        | Hoàng Thị Yến                                                                                                    |                       | 900                               | Bai báo:     Sách, gi     Sách, gi     Hói nghi     Mor tác     Dá tá: 0     Báng sá     Hưởng tá | Bài bảo: 0     Sách, giáo trình: 0     Hỏi nghị, hội thảo: 900     Hợp tác: 0     Dě tái: 0     Bảng sáng chế: 0     Hương dẫn NCKHSV: 0 |                                                                        |  |  |
| ở Hội nghị, hộ                                                                                 | i thác                 | 8                                                                                                    |                       |                                   |                                                                                                   |                                                                                                    | - 2                                                                    |  |  |
|                                                                                                |                        |                                                                                                    |                       |                                   |                                                                                                   | A Xuất file XL                                                                                                    | S Əln                                                                  |  |  |
| ic vụ                                                                                          | Tên hội nghị, hội tháo |                                                                                                    | Cấp hội nghị/hội thảo |                                   |                                                                                                   | Giờ                                                                                                    |                                                                        |  |  |
| c                                                                                              |                        | Search Tên hội nghị, hội thảo                                                                                                 |                       | Search Cấp hội nghị/hội tháo      |                                                                                                   |                                                                                                    | Search Giò                                                             |  |  |
| Chi tiết     Hội tháo ngữ học toàn quốc 2017 "Ngôn ngữ ở     Việt Nam: Hội nhập và phát triển" |                        | Báo cáo khoa học tại hội thảo quốc gia có phân biện, được chọn đảng toàn văn trong tuyến tập công trình khoa học của hội thảo |                       |                                   | 450                                                                                               |                                                                                                    |                                                                        |  |  |
| Chi tiết Hồi thảo ngữ học toàn quốc 2017 "Ngôn ngữ ở                                           |                        | Báo cáo khoa học tại hội tháo quốc gia có phản biện, được chọn đãng toàn 4                                                    |                       |                                   |                                                                                                   |                                                                                                    |                                                                        |  |  |